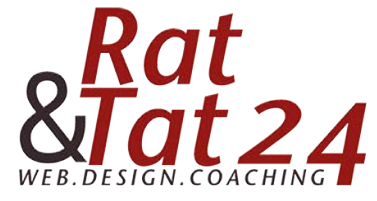

| • • <       |                                                                                                    |                                                                                                    | a worldsoft-wbs.com                                                                                                    | Ċ                                                                                                    | ٥               |
|-------------|----------------------------------------------------------------------------------------------------|----------------------------------------------------------------------------------------------------|----------------------------------------------------------------------------------------------------|----------------------------------------------------------------------------------------------------|-----------------|
|             | WBS Worldsoft Business S                                                                                                    | uite                                                                                                    | Lisa Henne<br>GESUNDE HUNI                                                                                                    | DE                                                                                                    |                 |
| CRM 🌦<br>Üb | EMS 🟠 Factura 🕺 WebConnector<br>ersicht                                                                                                    | Upgrade                                                                                                    | ender 🗉 Nachrichten 🙀 Vorlagen                                                                                                    |                                                                                                    | % Einstellungen |
| Q           | ÜBERSICHT                                                                                                    | Worlds                                                                                                    | soft Business Suite für Lisa Henne                                                                                                    |                                                                                                    |                 |
|             |                                                                                                    | <b>B</b>                                                                                                    | 2                                                                                                    | %                                                                                                    |                 |
|             | CRM                                                                                                    |                                                                                                    | FMS                                                                                                    | WEBCONNECTOR                                                                                                    |                 |
|             | Mit dem Customer Relationship<br>Management (CRM) verwatten Sie Ihre<br>Kontakte, automatisieren die Anfrage- und<br>Bestell-Bearbeitung, kommunizieren<br>zielgerichtet und forcieren den Verkauf.                                                                | Mit Ihrer eigenen App holen Sie die<br>Kunden da ab wo sie sind: Am<br>Smartphonel Die Progressies Welde App<br>(PWA) vereint die Vorteile einer nativen<br>App mit den Vorteilen einer Website. | Mit dem E-Marketing System (EMS)<br>versenden Sie personalisierte Newsletter<br>als E-Mails oder SMS, erstellen<br>automatische FollowUps (E-Mail oder<br>SMS) und Online-Kundenumfragen. | Der WebConnector verbindet die WBS mit<br>Ihrer Website. Formulare, CheckOuts,<br>Reservierungen, Umfragen,<br>Kundenadmin, Kalender und Affliate<br>können sehr einfach auf der Website<br>eingebaut werden. |                 |
|             | START                                                                                                    | START                                                                                                    | START                                                                                                    | START                                                                                                    |                 |
|             | \$                                                                                                    | . \$                                                                                                    |                                                                                                    |                                                                                                    |                 |
|             | FACTURA                                                                                                    | AFFILIATE                                                                                                    | VORLAGEN                                                                                                    | STATISTIKEN                                                                                                    |                 |
|             | Angebote, Auftragsbestätigungen,<br>Rechnungen, Gutschriften, Lleferscheine<br>und Mahnungen einfach und schnell<br>erstellen. Rechnungen für wiederkahrende<br>Diensfelistungen und Mahnungen werden<br>automatisch erstellt. Mit Artikel- und<br>Lagererwaltung. | Das vollautomatische Partnerprogramm<br>ist ein idealer Verkaufs-Multiplikator.<br>Provisionen werden automatisch<br>abgerechnet und die Abrechnung per E-<br>Mail zugestellt.                   | Vortagen für E-Mails, Briefe (PDF) und<br>Rechnungsdökumente. Sie können neue<br>Vorlagen ersteller und bestehende<br>Vorlagen verwenden, kopieren und<br>überschreiben.                  | Statistiken für CRM, E-Marketing, Factura<br>und Affiliate verden immer aktuell neu<br>berechnet und können weitweit in Echtzeit<br>abgerufen werden.                                                         |                 |
|             | START                                                                                                    | START                                                                                                    | START                                                                                                    | START                                                                                                    |                 |

Klicke in der Übersicht auf Vorlagen.

## Klicke hier auf + Hinzufügen

| Curtain Hologo Dealt                          | beiten Darstellung Verlauf                                             | Lesezeichen Fei            | nster Hilfe                            | k 🕐 🚳 🖲 🐺                         | β · · · · · · · · Sa. 08:03 · · · · · · · · · · · · · · · · · · · |
|-----------------------------------------------|------------------------------------------------------------------------|----------------------------|----------------------------------------|-----------------------------------|-------------------------------------------------------------------|
| • • • 6                                       | 5                                                                      |                            | i worldsoft-wbs.com                    | Ċ                                 | 0                                                                 |
|                                               | WBS - Templates - Ema                                                  | il - List                  |                                        | Gesunde und glückliche Hunde - Vi | elen Dank!                                                        |
| WB                                            | S Worldsoft Busines                                                    | s Suite                    |                                        | Lisa Henne<br>GESUNDE HUNDE       |                                                                   |
|                                               |                                                                        |                            | Upgrade ? 🕚                            |                                   |                                                                   |
| CRM 🚵 EMS                                     | 🗐 Factura 🕺 WebConne                                                   | ctor "I\$ Affiliate        | 🖂 Statistiken 🗮 Kalender 🗳 Nachrichten | 😫 Vorlagen                        | So Einstellunger                                                  |
| E-Mails                                       | Briefe Factura                                                         | System E-Mails             |                                        |                                   |                                                                   |
| Vorlagen Katagorien                           |                                                                        |                            |                                        |                                   |                                                                   |
|                                               |                                                                        |                            |                                        |                                   |                                                                   |
| Kate                                          | egorie                                                                 |                            |                                        | Suche ausführen S                 | Suche zurücksetzen Suche erstellen O 🗸                            |
|                                               |                                                                        | 10 A Datas                 | sitze no Seite                         |                                   |                                                                   |
| A Higgs filmon                                | Highufilago aug Variagonarahi                                          |                            |                                        |                                   |                                                                   |
| O Hinzufügen                                  | Hinzufügen aus Vorlagenarchingen                                       | Ju + Daten                 | Auswahi aufheben                       |                                   |                                                                   |
| O Hinzufügen                                  | <ul> <li>Hinzufügen aus Vorlagenarchi</li> <li>Beschreibung</li> </ul> | Format                     | Tracking-Bild hinzufügen               | Tracking-Links hinzufügen         | Aktionen                                                          |
| O Hinzufügen C                                | <ul> <li>Hinzufügen aus Vorlagenarchi</li> <li>Beschreibung</li> </ul> | + Format                   | Tracking-Bild hinzufügen               | Tracking-Links hinzufügen         | Aktionen                                                          |
| Hinzufügen     Kame     Her                   | D Hinzufügen aus Vorlagenarchi                                         | Format                     | Tracking-Bild hinzufügen               | Tracking-Linka hinzufügen         | Aktionen                                                          |
| Hinzufügen     Kame     Yfer     S altenwahl  | <ul> <li>Hinzufügen aus Vorlagenarchi</li> <li>Beschreibung</li> </ul> | Format                     | Tracking-Bild hinzufügen               | Tracking-Links hinzufügen         | Aktionen Keine Treffer                                            |
| Alinzufügen     Name     Vier     Stattenwahl | <ul> <li>Hinzufügen aus Vorlagenarchi</li> <li>Beschreibung</li> </ul> | <ul> <li>Format</li> </ul> | Tracking-Bild hinzufügen               | Tracking-Links hinzufügen         | Aktionen Keine Treffer                                            |
| Hinzufügen     Name     Yter     Stattenwahl  | <ul> <li>Hinzufügen aus Vorlagenarchi</li> <li>Beschreibung</li> </ul> | * Format                   | Tracking-Bild hinzufügen               | Tracking-Links hinzufügen         | Aktionen Keine Treffer                                            |
| Alinzufügen     Aame     ter     S altenwahl  | <ul> <li>Hinzufügen aus Vorlagenarchi</li> <li>Beschreibung</li> </ul> | Format                     | Tracking-Bild hinzufügen               | Tracking-Links hinzufügen         | Aktionen  Keine Treffer                                           |
| Alinzufügen     Aamo     ter     S altenwahl  | <ul> <li>Hinzufügen aus Vorlagenarchi</li> <li>Beschreibung</li> </ul> | Format                     | Tracking-Bild hinzufügen               | Tracking-Links hinzufügen         | Aktionen Keine Treffer                                            |
| Alinzufügen     Name     ter     Saltenwahl   | <ul> <li>Hinzufügen aus Vorlagenarchi</li> <li>Beschreibung</li> </ul> | Format                     | Tracking-Bild hinzufügen               | Tracking-Links hinzufügen         | Aktionen Keine Treffer                                            |
| Alinzufügen     Name     ter     Saltenwahl   | <ul> <li>Hinzufügen aus Vorlagenarchi</li> <li>Beschreibung</li> </ul> | Format                     | Tracking-Bild hinzufügen               | Tracking-Links hinzufügen         | Aktionen Keine Treffer                                            |
| Alinzufügen     Name     ter     Saltenwahl   | <ul> <li>Hinzufügen aus Vorlagenarchi</li> <li>Beschreibung</li> </ul> | Format                     | Tracking-Bild hinzufügen               | Tracking-Links hinzufügen         | Aktionen Keine Treffer                                            |
| Alinzufügen     Aamo     fer     S altenwahl  | <ul> <li>Hinzufügen aus Vorlagenarchi</li> <li>Beschreibung</li> </ul> | Format                     | Tracking-Bild hinzufügen               | Tracking-Links hinzufügen         | Aktionen Keine Treffer                                            |

© Rat und Tat 24 • Web • Design • Coaching | NMM | Network Marketing Mastership E-Mail anlegen | www.ratundtat24.de | info@ratundtat24.de

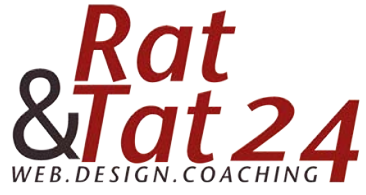

|                                                                                                    |                                                                                                    | 🗎 worldsoft-wbs.com                | Ċ                                           |             |
|----------------------------------------------------------------------------------------------------|----------------------------------------------------------------------------------------------------|------------------------------------|---------------------------------------------|-------------|
| W                                                                                                    | VBS - Templates - Email - List                                                                                                    |                                    | Gesunde und glückliche Hunde - Vielen Dankt |             |
| WBS Work                                                                                                  | dsoft Business Suite                                                                                                    | Upprade <b>?</b> (1)               | Lisa Henne<br>GESUNDE HUNDE                 |             |
| CRM 🊵 EMS 🗐 Factura                                                                                       | a 💥 WebConnector 📲 Affiliate 🖂 Sta<br>Factura System E-Mails                                                                                                | ttistiken 🖹 Kalender 🕒 Nachrichten | S Vorlagen                                  | 😚 Einstellu |
| orlagen Kategorien                                                                                        |                                                                                                    |                                    |                                             |             |
| Hinzufügen                                                                                                | -                                                                                                    |                                    |                                             | *           |
| Sprache Standardsprache                                                                                   |                                                                                                    |                                    | Nichts ausgewählt                           | •           |
| Sprache Standardsprache                                                                                   | Gratis Report - Gesunde Hunde                                                                                                    |                                    | Nichts ausgewählt                           | •           |
| Sprache Standardsprache Name Beschreibung                                                                 | Gratis Report - Gesunde Hunde<br>E-Mail nach Eintrag im Formular                                                                                            |                                    | Nichts ausgewählt                           | •           |
| Sprache Standardsprache Name Beschreibung Absender / Rückantwort-Adresse (reply-to)                       | Gratis Report - Gesunde Hunde<br>E-Mail nach Eintrag im Formular<br>Lisa Henne                                                                              |                                    | Nichts ausgewählt                           | •           |
| Sprache Standardsprache Name Beschreibung Absender / Rückantwort-Adresse (reply-to) Absender-Text         | Gratis Report - Gesunde Hunde<br>E-Mail nach Eintrag im Formular<br>Lisa Henne                                                                              |                                    | Nichts ausgewählt                           | •           |
| Sprache Standardsprache Name Beschreibung Absender / Rückantwort-Adrease (reply-to) Absender-Text Betreff | Gratis Report - Gesunde Hunde<br>E-Mail nach Eintrag im Formular<br>Lisa Henne<br>Lisa Henne   Gesunde Hunde<br>Dein Gratis Report - Gesunde Hunde steht zu | m Download bereit!                 | Nichts ausgewählt                           | •           |

Gebe deiner E-Mail einen Namen + Beschreibung und Absender-Text, sowie den Betreff ein. Bei Kategorie musst du ein Häkchen setzen. Du kannst dir auch mehrere Kategorien anlegen. Das macht Sinn, wenn du täglich mit dem CRM arbeitest um deine Vorlagen nach Kategorien (z.B. Interessent, Kunde, Partner) schneller wieder zu finden.

| 🗯 Safari Ablage Bearbeiten D | arstellung Verlauf Lesezeichen Fenste                                                                                                    | er Hilfe                                                                                                    | 🗱 🖲 🚳 🕚 🖇 🛜 🕇 43% [4])                      | Sa. 08:05 Q    | . IE |
|------------------------------|----------------------------------------------------------------------------------------------------|----------------------------------------------------------------------------------------------------|---------------------------------------------|----------------|------|
|                              |                                                                                                    | a worldsoft-wbs.com                                                                                                    | C                                           | 0              | ۵    |
|                              | WBS - Templates - Email - List                                                                                                    |                                                                                                    | Gesunde und glückliche Hunde - Vielen Dankt |                | +    |
| WBS Wo                       | rldsoft Business Suite                                                                                                    | lineste 2 (b)                                                                                                    | Liss Henne<br>GESUNDE HUNDE                 |                |      |
| 📰 CRM 🌦 EMS <u>S</u> Facto   | ura 🕺 WebConnector 🚚 S Affiliate 🗄                                                                                                    | 🗹 Statistiken 📋 Kalender 🔮 Nachrichten                                                                                                    | 👰 Vorlagen                                  | % Einstellunge | en   |
| Absender-Text                | Lisa Henne   Gesunde Hunde                                                                                                    | Tabellen-Eigenschaften                                                                                                    | ×                                           |                |      |
| Betreff                      | Dein Gratis Report - Gesunde Hunde s                                                                                                    | Tabellen-Eigenschaften Erweitert                                                                                                    |                                             |                |      |
| Kategorie                    | DEFAULT                                                                                                    | Zeile Breite<br>3 600px                                                                                                    |                                             |                |      |
| Nachricht                    | Questicode     Questicode     Questicode <td>Spate     Höhe       1     Zellenabstand außen       Keine     1       Rahmegröße     1       0     1       Ausrichtung     1       vnicht festgelegt&gt;     \$</td> <td></td> <td></td> <td></td> | Spate     Höhe       1     Zellenabstand außen       Keine     1       Rahmegröße     1       0     1       Ausrichtung     1       vnicht festgelegt>     \$ |                                             |                |      |
|                              |                                                                                                    | Inhaltsübersicht Abbrechen OK                                                                                                    |                                             |                |      |

Füge nun unten im Textfeld eine Tabelle ein. Gebe ihr eine Breite von 600 px. (Warum tun wir das? Damit erhält deine Mail eine optimale Breite, so dass sie auch auf einem DINA4 Blatt ausgedruckt werden kann.) Deine Tabelle braucht 3 Zeilen und eine Spalte. Bei Rahmengröße gib eine 0 ein. Klicke anschließend auf das grüne OK.

© Rat und Tat 24 • Web • Design • Coaching | NMM | Network Marketing Mastership E-Mail anlegen | www.ratundtat24.de | info@ratundtat24.de

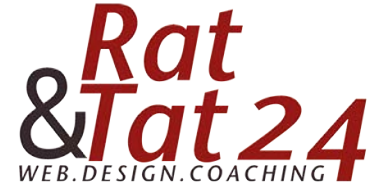

|                |                                                                     | iii worldsoft-wbs.com               | C                 | 0 ሰ            |
|----------------|---------------------------------------------------------------------|-------------------------------------|-------------------|----------------|
| WBS            | /orldsoft Business Suite                                            | Lisa<br>GESUNC<br>Upgrade ? 🖑       | Henne<br>DE HUNDE |                |
| CRM 🏝 EMS 🗐 Fa | ctura 💥 WebConnector 📲 Affiliate 🖂 Statistik                        | en 🔟 Kalender 🤔 Nachrichten 📙 Vorla | igen -            | % Einstellunge |
| Absender-Text  | Lisa Henne   Gesunde Hunde                                          |                                     |                   |                |
| Betreff        | Dein Gratis Report - Gesunde Hunde steht zum Do                     | wnload bereit!                      |                   |                |
| Kategorie      | DEFAULT                                                             |                                     |                   |                |
| Nachricht      |                                                                     | Q <sup>b</sup> 3 M                  |                   |                |
|                | B I <u>U</u> S × <sub>s</sub> x <sup>s</sup> d' I <sub>x</sub> ]≓ ∷ |                                     |                   | ₂ ⊨ ©          |
|                | Stil • Format • Schriftart • Gr.                                    | · A· Ø· X I                         |                   |                |
|                |                                                                     |                                     |                   |                |
|                |                                                                     |                                     |                   |                |
|                |                                                                     |                                     |                   |                |
|                |                                                                     |                                     | ·                 |                |
|                |                                                                     |                                     |                   |                |

In die oberste Zeile fügst du nun dein Logo ein. Klicke dazu auf das angezeigte Symbol. Klicke dann in diesem neuen Fentser auf "Server durchsuchen"

|               |                              | Bildeigenschaften X                                                                                                    |  |
|---------------|------------------------------|----------------------------------------------------------------------------------------------------|--|
| Absender-Text | Lisa Henne   Gesunde Hunde   | Bildinfo Link Erweitert                                                                                                    |  |
| Betreff       | Dein Gratis Report - Gesunde | URL Server durchsuchen                                                                                                    |  |
| Kategorie     | DEFAULT                      | Alternativer Text                                                                                                    |  |
| Nachricht     | Quellcode Q X P              | Breite Vorschau<br>Lorem issum dolor sit amet, consectetuer adioiscing elit.                                                                                                    |  |
|               | B I U S ×, ×                 | Ac C Maecenas feugiat consequat diam. Maecenas metus.<br>Varamus diam purus, cursus a, commodo non, facilisis<br>vitae, nulla. Acenand futur milcinia torico. Nunci aculis,                                                           |  |
|               | Stil + Format -              | nibh non iaculis aliquam, ord feils euismod neque, sed<br>Höhe massa mauris sed veilt. Nulla evelum niet risus.<br>Fusce mi pede, tempor id, cursus ac, ullamcorper nec,                                                              |  |
|               |                              | erinin: sed toriori. Curiatour moleste: Duis Veini augue,<br>condimentum ati, utilices a, luctus uti, orci. Donec<br>Rahmen pellentesque egestas eros. Integer cursus, augue in<br>cursus faucibus, eros pede bibendum sem, in tempus |  |
|               |                              | tellus justo quis ligula. Etiam eget tortor. Vestibulum<br>nuturm, est ut placerate idementum, tectus nisi aliguam<br>velit, tempor aliquam eros nunc nonurmy metus. In                                                               |  |
|               |                              | Vertikal-Abstand                                                                                                    |  |
|               |                              | Ausrichtung                                                                                                    |  |
|               | body table tbody tr td       | <nicht td="" test;="" ¢<=""><td></td></nicht>                                                                                                    |  |
|               |                              | Abbrechen OK                                                                                                    |  |

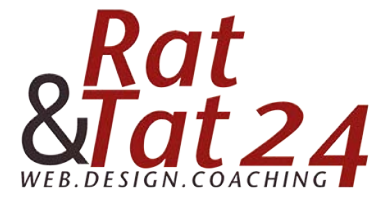

|                              | iii worldsoft-wbs.com                | C                         | 0 0             |
|------------------------------|--------------------------------------|---------------------------|-----------------|
| WBS Worldsoft Business Suite | GES                                  | Lisa Henne<br>JUNDE HUNDE |                 |
|                              | Upgrade ?                            |                           |                 |
| CRM 🂩 EMS 🔝 Factura 🕺 💿 💿    | a worldsoft-wbs.com                  |                           | % Einstellungen |
| Absender-Text                | Dateien mit denselben Namen ersetzen |                           |                 |
| Betreff De                   | •                                    |                           |                 |
| Kategorie                    | and the second second                |                           |                 |
|                              |                                      |                           |                 |
| Nachricht                    |                                      |                           |                 |
|                              | and the second                       | = 🙂 Ω                     | 0 II            |
|                              | 音中                                   |                           |                 |

Jetzt kannst du in diesem Fenster dein Logo hochladen. Klicke dazu auf das grüne "Hochladen" Um es in die E-Mail zu übernehmen, klicke nach dem upload auf das + unterhalb des Bildes.

|                            |                                                                    | Bildeigenschaften X                                                                                                    |  |
|----------------------------|--------------------------------------------------------------------|----------------------------------------------------------------------------------------------------|--|
| Absender-Text              | Lisa Henne   Gesunde Hunde                                         | Bildinfo Link Enveitert                                                                                                    |  |
| Betreff                    | Dein Gratis Report - Gesunde                                       | URL https://widgets.worldsoft-wbs.com/public/view/5002: Server durchsuchen                                                                                                    |  |
| Kategorie                  | DEFAULT                                                            | Alternativer Text                                                                                                    |  |
| Nachricht                  | B     I     U     S     ×₂     ײ       Stil     -     Format     • | Briele       Image: Section of the section of the sectin of the section of the section of the sectin |  |
|                            | -body table thody tr td                                            | Ausrichtung<br><nicht \$<="" fest;="" td=""><td></td></nicht>                                                                                                    |  |
| Granes II. Mail aduation Q | Gesunde Hunde                                                      | Abbrechen OK                                                                                                    |  |

In diesem Fenster kannst du noch die Größe des Bildes unter "Max. Breite" verändern. Bei der Breite lass die 100% stehen. Die Höhe kannst du rauslöschen.

**ACHTUNG:** Das Schloss neben der Breite MUSS immer geschlossen sein. Klicke anschließend auf das grüne OK.

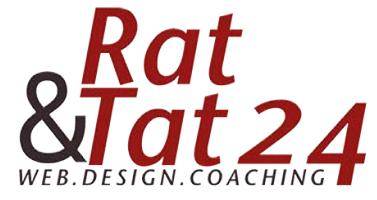

|                             |                                                                                                    | iii worldsoft-wbs.com            | C                     | 0            |
|-----------------------------|----------------------------------------------------------------------------------------------------|----------------------------------|-----------------------|--------------|
| WBS Wor                     | ldsoft Business Suite                                                                                                    | Li<br>GESU<br>Upgrade ? 🕐        | sa Henne<br>NDE HUNDE |              |
| CRM 쵫 EMS 🗐 Factu           | a 💥 WebConnector 📲 Affiliate 🖂 Statist                                                                                                    | iken 🔄 Kalender  Nachrichten 🎽 V | vrlagen               | S Einstellun |
| Absender-Text               | Lisa Henne   Gesunde Hunde                                                                                                    |                                  |                       |              |
| Betreff                     | Dein Gratis Report - Gesunde Hunde steht zum D                                                                                                    | Download bereit!                 |                       |              |
| Kategorie                   | DEFAULT                                                                                                    |                                  |                       |              |
| Nachricht                   | O Quellocole         Q I         X         Im         Im | ◇ し、む、第 ③ ・・ ▲・ ③・ ※ □           |                       | © =          |
|                             |                                                                                                    | TLOGO                            |                       |              |
|                             | body table tbody tr td                                                                                                    |                                  |                       | ×            |
| Gruppe (E-Mail erhalten)    | Gesunde Hunde                                                                                                    |                                  |                       |              |
| Tracking-Links hinzufügen 0 |                                                                                                    |                                  |                       |              |
|                             |                                                                                                    |                                  |                       |              |

Jetzt fügst du in der zweiten Spalte zuerst den Titel ein. Klicke dazu auf das {P} und wähle aus wie du deine Adressen ansprechen möchtest.

| Satari Abiage Bearbeite | en Darstellung verlauf Lesezeichen | renster Hilfe                          |                             | 45% [*] Sa. 08:07 Q |
|-------------------------|------------------------------------|----------------------------------------|-----------------------------|---------------------|
|                         |                                    | ii worldsoft-wbs.com                   | 5                           | 0 0                 |
| WBS                     |                                    |                                        | Lisa Henne<br>GESUNDE HUNDE |                     |
|                         |                                    | Upgrade ?                              |                             |                     |
| CRM 🌦 EMS 😭             | Factura 🕺 WebConnector 📲 Affiliat  | e 🖂 Statistiken 🔟 Kalender 🧐 Nachricht | en 😰 Vorlagen               | % Einstellunge      |
| Absender-Text           | Lisa Henne   Gesunde Hunde         |                                        |                             |                     |
| Betreff                 | Dein Gratis Report - Gesunde Hur   | de steht zum Download bereit!          |                             |                     |
| Kategorie               | DEFAULT                            |                                        |                             |                     |
| Nachricht               |                                    | Platzhaltereinstellungen               | x                           |                     |
| TYBUT I GET             |                                    |                                        |                             |                     |
|                         |                                    | Kategone Makro<br>→ Client   Adresse   |                             | 52 -= 0             |
|                         | San . Lounar . Le                  | Bill                                   |                             |                     |
|                         |                                    | System Abbrechen OK                    |                             |                     |
|                         |                                    | Link                                   |                             |                     |
|                         |                                    | Title                                  |                             |                     |
|                         |                                    |                                        |                             |                     |
|                         |                                    | 7                                      |                             |                     |
| der Kategori            | e wählst du dann "1                | ītel" aus.                             |                             |                     |
| 5                       |                                    | \                                      |                             |                     |
|                         |                                    | \                                      |                             |                     |

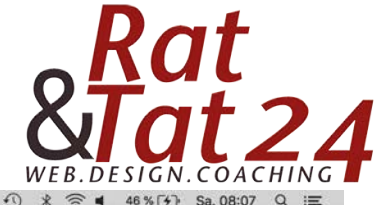

| Safari Ablage Bearbeiten D         | Darstellung Verlauf Lesezeichen Fenster Hilfe                                                | 💱 🖲 🚳 🕚 🕴 🤝 46 % [4]) Sa. 08:07 Q |
|------------------------------------|----------------------------------------------------------------------------------------------|-----------------------------------|
|                                    | i worldsoft-wbs.com                                                                          | C O Å                             |
| WBS Wo                             | rldsoft Business Suite                                                                       | Lise Henne<br>GESUNDE HUNDE       |
| CRM 🂩 EMS 🕥 Factu                  | ra 🕺 WebConnector 📲 Affiliate 🖂 Statistiken 🛅 Kalender <table-cell> Nachrichten</table-cell> | 💆 Vorlagen 🛞 Einstellungen        |
| Absender-Text                      | Lisa Henne   Gesunde Hunde                                                                   |                                   |
| Betreff                            | Dein Gratis Report - Gesunde Hunde steht zum Download bereit!                                |                                   |
| Kategorie                          | E DEFAULT                                                                                    |                                   |
| Nachricht                          | Ouestoode D X O D D Platzhaltereinstellungen X                                               |                                   |
|                                    | B I U 5 x₂ x* ¢ Ix Kategorie Makro<br>Sal - Format - Schrifta Sehr €<br>sehr                 |                                   |
|                                    |                                                                                              |                                   |
|                                    | lieber                                                                                       |                                   |
|                                    |                                                                                              |                                   |
|                                    | body table toody tr td                                                                       | 4                                 |
| Gruppe (E-Mail erhalten) 🛈         | Gesunde Hunde                                                                                |                                   |
| Tracking-Links hinzufügen <b>O</b> |                                                                                              |                                   |
| Tracking, Bid bing dinan O         |                                                                                              |                                   |

Wenn du deine Kontakte per Du ansprichst wählst du beim Makro das große "DU" aus. Das System schreibt dann "Lieber Hans" oder "Liebe Lisa". Wenn du eine Sie-Ansprache haben möchtest, gibt es 2 Möglichkeiten: 1. "SEHR" - dann schreibt das System "Sehr geehrte/r Herr/Frau Mustermann" 2. "Lieber" - dann schreibt das System "Liebe/r Herr/ Frau Mustermann". Damit das System weiß, ob Herr oder Frau, ist es wichtig, dass deine Adressen immer mit Titel im CRM eingefügt werden.

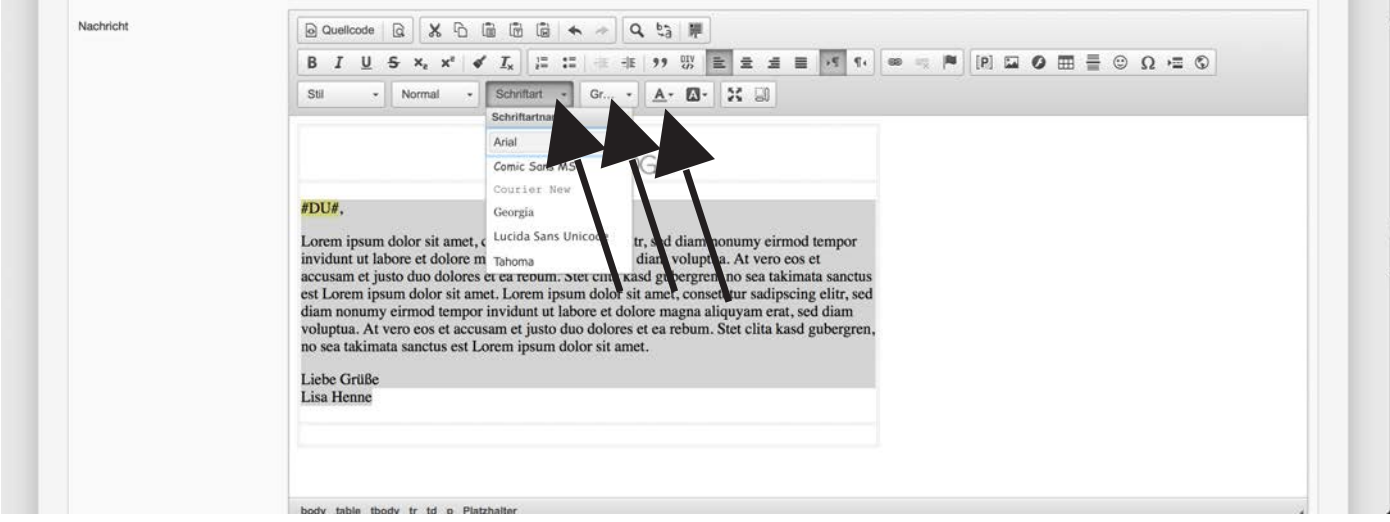

Füge nun deinen Text unterhalb der Andrede ein. Dieser kann beliebig lang sein. Die Schriftart kannst du frei wählen. Siehe Button im Bild. Rechts davon kannst du die Schriftgröße bestimmen und mit dem <u>A</u> kannst du die Schriftfarbe ändern.

© Rat und Tat 24 • Web • Design • Coaching | NMM | Network Marketing Mastership E-Mail anlegen | www.ratundtat24.de | info@ratundtat24.de

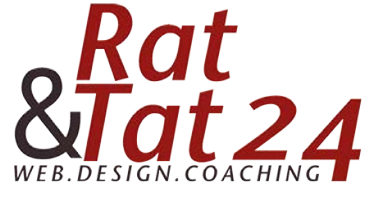

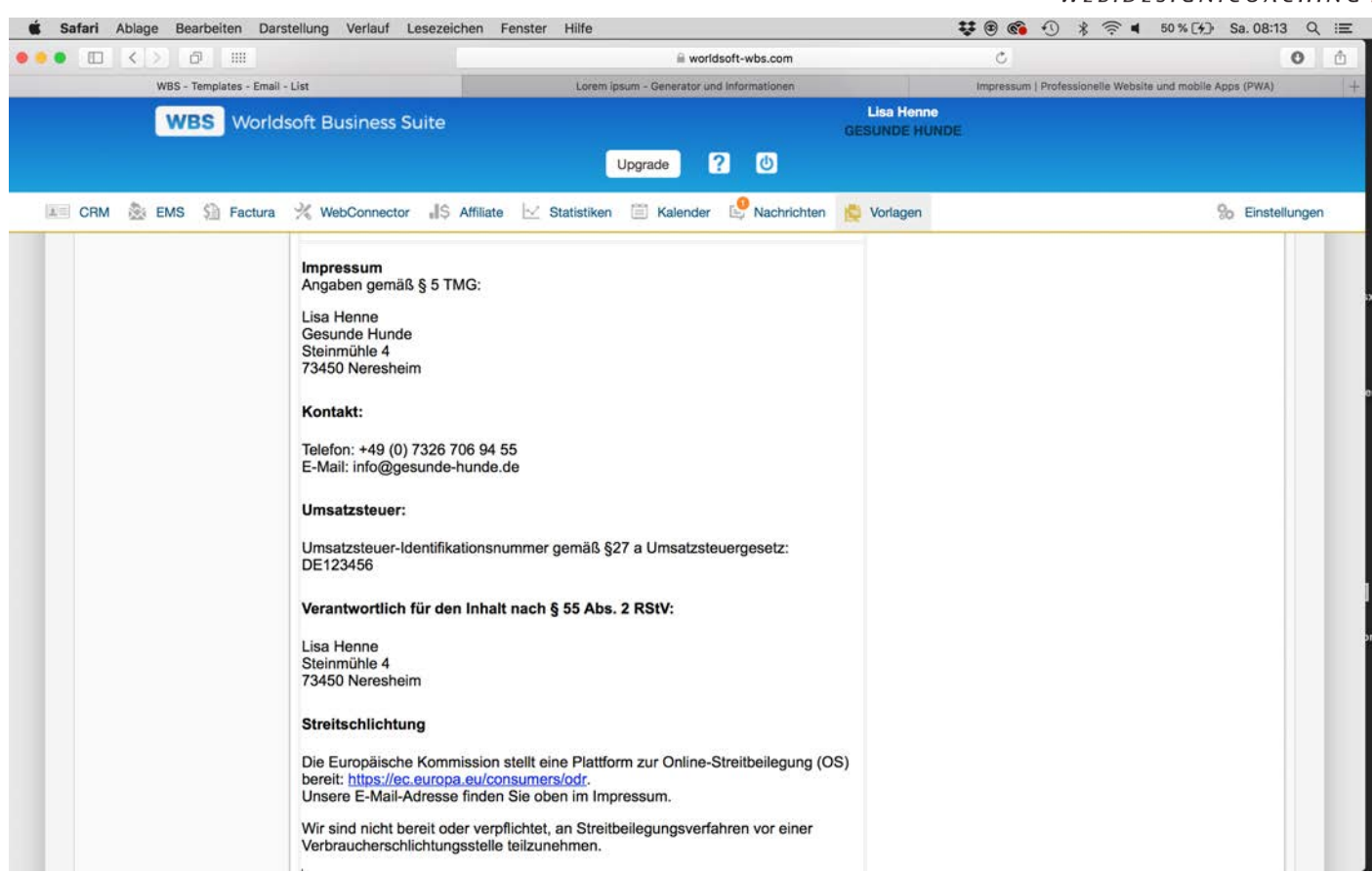

In die unterste Zeile deiner Tabelle fügst du nun dein Impressum ein. Wie du dieses korrekt erstellst, erfährst du im Kursteil "Impressum".

Vergesse nicht den Hinweis zum Datenschutz in dein Impressum einzufügen. Infos dazu findest du im Kursteil "Datenschutz - DSGVO". Wie du die Datenschutzerklärung als pdf anhängst lernst du in einem extra Kursteil.

|                                    | Hinweis zum Datenschutz                                    |   |
|------------------------------------|------------------------------------------------------------|---|
|                                    | body table tbody tr td p span span strong span Platzhalter | 4 |
| Gruppe (E-Mail erhalten) 0         | Gesunde Hunde                                              |   |
| Tracking-Links hinzufügen <b>O</b> |                                                            |   |
| Tracking-Bild hinzufügen           |                                                            |   |

Setze unterhalb des Formulars beide Tracking Häckchen auf aktiv.

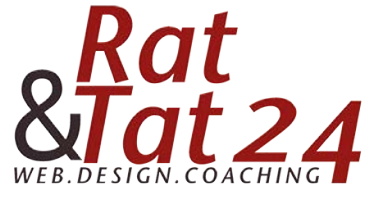

|                                                                                                    |                                                                                                    | 🗎 worldsoft-wbs.com                                                                                                    | C                            | 0                             |
|----------------------------------------------------------------------------------------------------|----------------------------------------------------------------------------------------------------|----------------------------------------------------------------------------------------------------|------------------------------|-------------------------------|
| WRS - Templates - Email - List                                                                                                    |                                                                                                    | Lorem josum - Generator und Informationen                                                                                                    | Impressum   Professionelle W | Vebsite und mobile Apps (PWA) |
| WBS Wor                                                                                                    | ldsoft Business Suite                                                                                                    | GE<br>Upgrade <b>?</b> 🕑                                                                                                    | Lisa Henne<br>SUNDE HUNDE    |                               |
| CRM 🏂 EMS 🗐 Factur                                                                                                    | a % WebConnector 📲S Affiliate                                                                                                    | 🖂 Statistiken 📋 Kalender 🥵 Nachrichten 😫                                                                                                    | Vorlagen                     | % Einstellunge                |
| Gruppe (E-Mail erhalten)                                                                                                    | Gesunde Hunde                                                                                                    |                                                                                                    |                              |                               |
| Tracking-Links hinzufügen 0                                                                                                    | 8                                                                                                    |                                                                                                    |                              |                               |
| Tracking-Bild hinzufügen $oldsymbol{0}$                                                                                                    | 8                                                                                                    |                                                                                                    |                              |                               |
| Gruppe (E-Mail geöffnet)                                                                                                    | Gesunde Hunde                                                                                                    |                                                                                                    |                              |                               |
| Textversion                                                                                                    | Textversion ansehen und optimieren<br>#DU#,<br>Lorem ipsum dolor sit amet, conseter<br>invidunt ut labore et dolore magna all<br>justo duo dolores et ea rebum. Stet o<br>ipsum dolor sit amet. Lorem ipsum do<br>eirmod tempor invidunt ut labore et d<br>et accusam et justo duo dolores et er<br>sanctus est Lorem ipsum dolor sit am | tur sadipscing elitr, sed diam nonumy eirmod tempor<br>quyam erat, sed diam voluptua. At vero eos et accusam et<br>ilita kasd gubergren, no sea takimata sanctus est Lorem<br>olor sit amet, consetetur sadipscing elitr, sed diam nonumy<br>kolore magna aliquyam erat, sed diam voluptua. At vero eos<br>a rebum. Stet clita kasd gubergren, no sea takimata<br>net. |                              |                               |
| Links<br>Keine Daten (Borel binzuffissen)                                                                                                    | Prozessname                                                                                                    | Parameter                                                                                                    | Aktionen                     |                               |
| Construction of the second of the second of |                                                                                                    |                                                                                                    |                              |                               |
|                                                                                                    |                                                                                                    |                                                                                                    |                              |                               |

**WICHTIG:** Klicke nun auf "Textversion ansehen und optimieren" Wenn du das alles getan hast, klicke auf Speichern.